# How to move up/down overtime according to priority?

Learn how to move up or move down overtime according to priority with Voilà!

1

Navigate to https://console.voila.app/en/dashboard

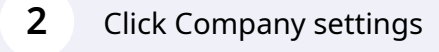

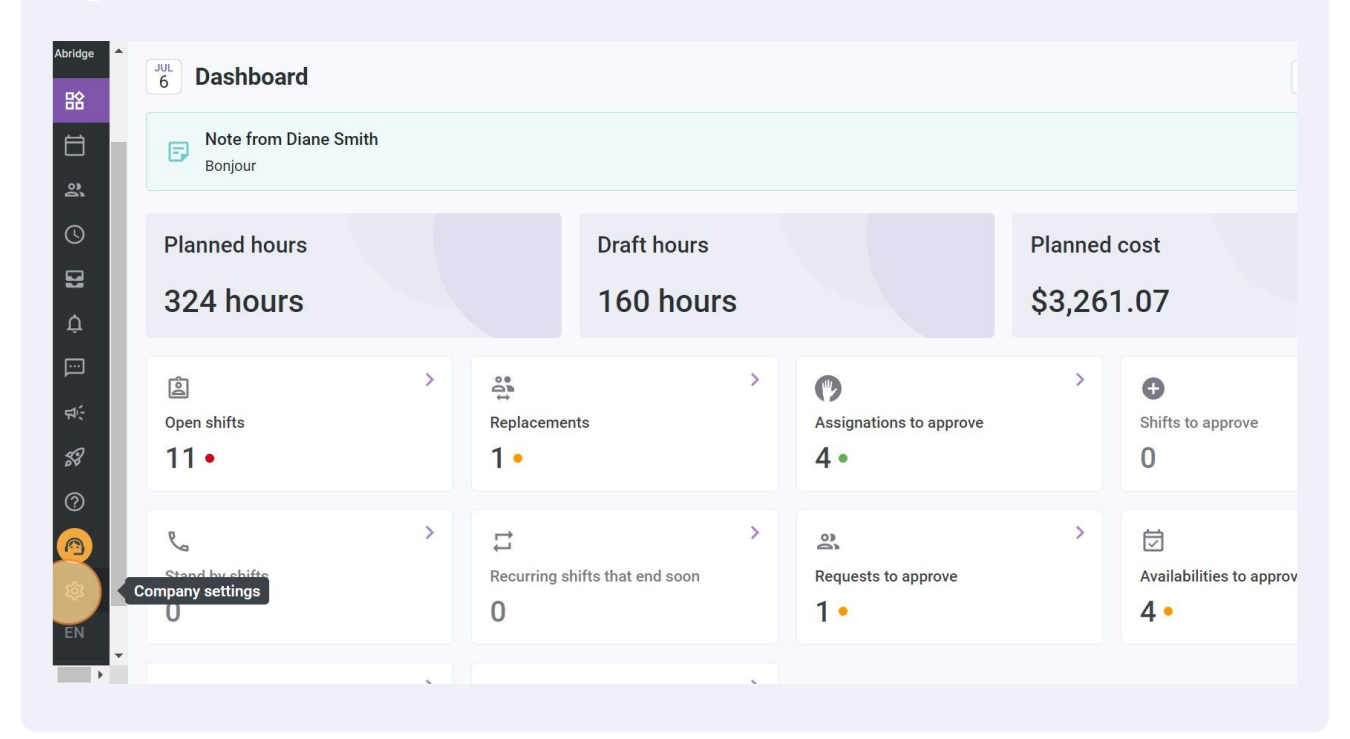

**V**mila!

## Select Payroll and Time off

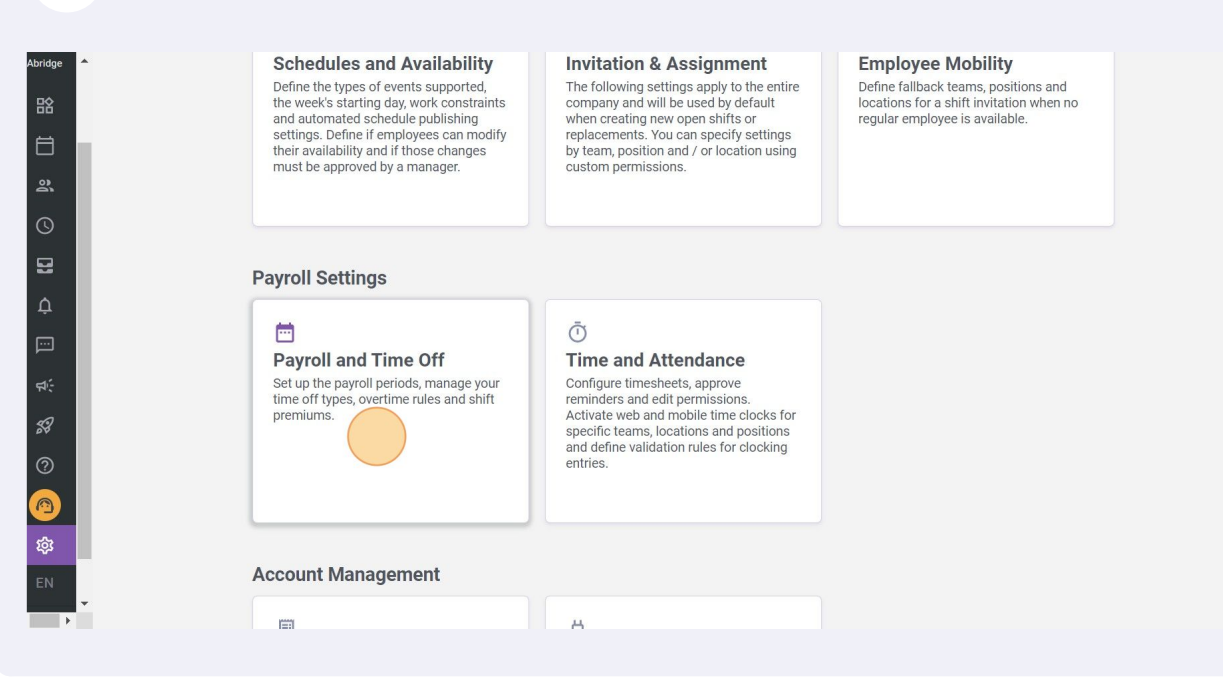

#### Click Overtime calculation rules

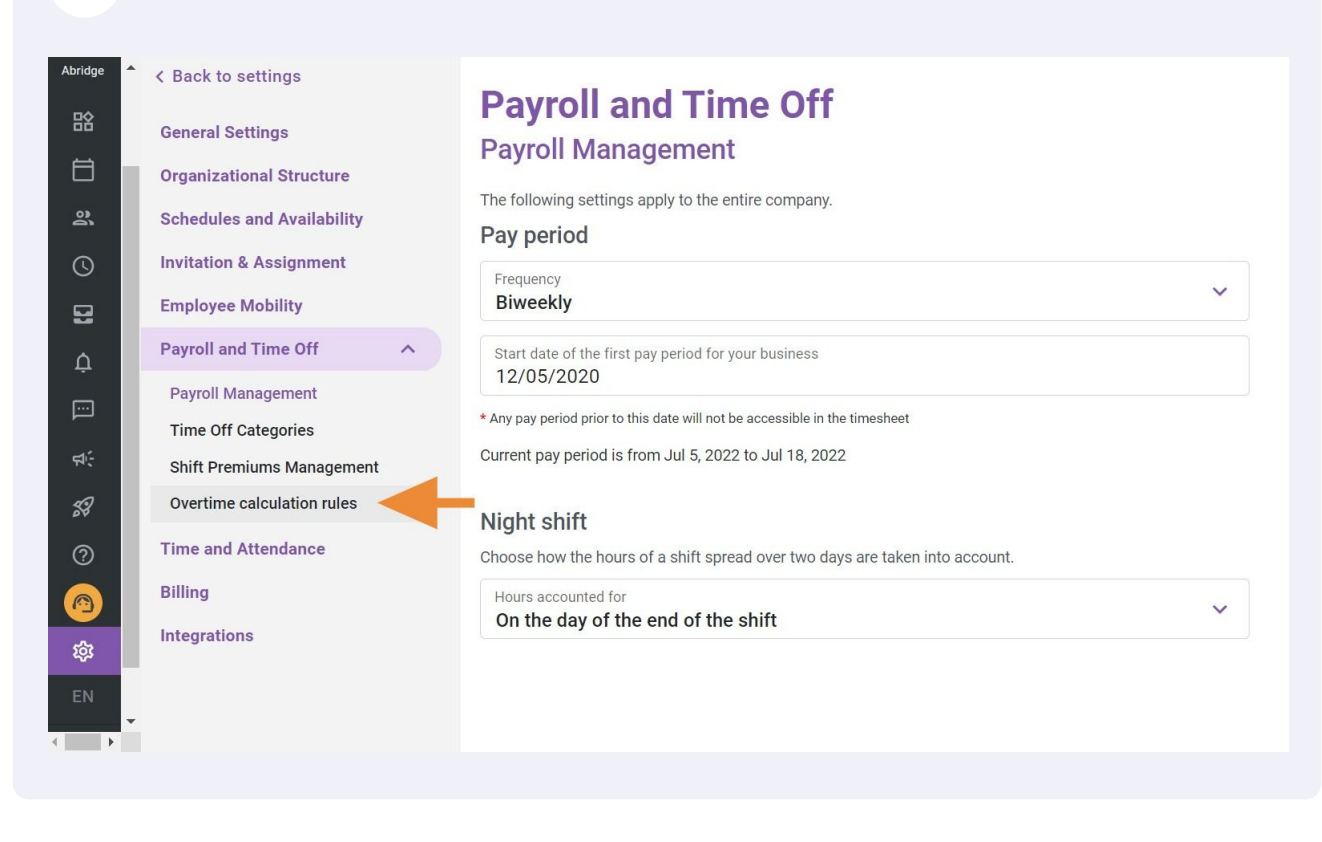

Click on the three dots located at the end of the overtime you want to move down

| overt    | ime calcu | ulation ru | ules       |           |           |             |           | Add |
|----------|-----------|------------|------------|-----------|-----------|-------------|-----------|-----|
| Priority | Rule name | Code       | Time frame | More than | Less than | Calculation | Teams     | Pc  |
| 1        | Example 1 | 001        | Weekly     | 40h       | -         | ×1.5/h      | All teams |     |
| 2        | Exemple 2 |            | Daily      | 8h        |           | \$0.00      | All teams | All |
| 4        |           |            |            |           |           |             |           |     |
|          |           |            |            |           |           |             |           |     |
|          |           |            |            |           |           |             |           |     |
|          |           |            |            |           |           |             |           |     |
|          |           |            |            |           |           |             |           |     |
|          |           |            |            |           |           |             |           |     |
|          |           |            |            |           |           |             |           |     |
|          |           |            |            |           |           |             |           |     |
|          |           |            |            |           |           |             |           |     |
|          |           |            |            |           |           |             |           |     |
|          |           |            |            |           |           |             |           |     |
|          |           |            |            |           |           |             |           |     |
|          |           |            |            |           |           |             |           |     |
|          |           |            |            |           |           |             |           |     |
|          |           |            |            |           |           |             |           |     |
|          |           |            |            |           |           |             |           |     |
|          |           |            |            |           |           |             |           |     |
|          |           |            |            |           |           |             |           |     |
|          |           |            |            |           |           |             |           |     |

### Click Move down

6

5

| o settings<br>Settings<br>ational Structure | Pay<br>Overt | roll an<br>ime calci | d Time | <b>e Off</b><br>ules |           |           |             |           | Add overtime I |
|---------------------------------------------|--------------|----------------------|--------|----------------------|-----------|-----------|-------------|-----------|----------------|
| es and Availability                         | Priority     | Rule name            | Code   | Time frame           | More than | Less than | Calculation | Teams     | Pc             |
| on & Assignment                             | 1            | Example 1            | 001    | Weekly               | 40h       |           | ×1.5/h      | All teams | All 🧪          |
| ee Mobility                                 | 2            | Exemple 2            |        | Daily                | 8h        | -         | \$0.00      | All teams | Move down      |
| and Time Off                                | 4            |                      |        |                      |           |           |             |           | Delete         |
| Management                                  |              |                      |        |                      |           |           |             |           |                |
| ff Categories                               |              |                      |        |                      |           |           |             |           |                |
| remiums Management                          |              |                      |        |                      |           |           |             |           |                |
| e calculation rules                         |              |                      |        |                      |           |           |             |           |                |
| d Attendance                                |              |                      |        |                      |           |           |             |           |                |
|                                             |              |                      |        |                      |           |           |             |           |                |
| ions                                        |              |                      |        |                      |           |           |             |           |                |
| 10113                                       |              |                      |        |                      |           |           |             |           |                |
|                                             |              |                      |        |                      |           |           |             |           |                |
|                                             |              |                      |        |                      |           |           |             |           |                |

Click on the three dots located at the end of the overtime you want to move up

| Overt    | Payroll and Time Off<br>Overtime calculation rules |      |            |           |           |             |           |     |   |  |  |
|----------|----------------------------------------------------|------|------------|-----------|-----------|-------------|-----------|-----|---|--|--|
| Priority | Rule name                                          | Code | Time frame | More than | Less than | Calculation | Teams     | Pc  |   |  |  |
| 1        | Exemple 2                                          |      | Daily      | 8h        |           | \$0.00      | All teams | All |   |  |  |
| 2        | Example 1                                          | 001  | Weekly     | 40h       | -         | ×1.5/h      | All teams | Al  | - |  |  |
|          |                                                    |      |            |           |           |             |           |     |   |  |  |

# Click Move up

8

7

| o settings<br>Settings<br>ational Structure | <b>Pay</b><br>Overt | roll and<br>ime calcu | d Time | <b>e Off</b><br>ules |           |           |             |           | Add o | vertim |
|---------------------------------------------|---------------------|-----------------------|--------|----------------------|-----------|-----------|-------------|-----------|-------|--------|
| es and Availability                         | Priority            | Rule name             | Code   | Time frame           | More than | Less than | Calculation | Teams     | Pc    |        |
| on & Assignment                             | 1                   | Exemple 2             |        | Daily                | 8h        |           | \$0.00      | All teams | All   | 1      |
| ee Mobility                                 | 2                   | Example 1             | 001    | Weekly               | 40h       | -         | ×1.5/h      | All teams | All   | 1      |
| and Time Off 🔷 🔨                            | 4                   |                       |        |                      |           |           |             |           | -     | Move   |
| Management                                  |                     |                       |        |                      |           |           |             |           |       | Delete |
| ff Categories                               |                     |                       |        |                      |           |           |             |           |       | _      |
| remiums Management                          |                     |                       |        |                      |           |           |             |           |       |        |
| ne calculation rules                        |                     |                       |        |                      |           |           |             |           |       |        |
| d Attendance                                |                     |                       |        |                      |           |           |             |           |       |        |
|                                             |                     |                       |        |                      |           |           |             |           |       |        |
| ions                                        |                     |                       |        |                      |           |           |             |           |       |        |
|                                             |                     |                       |        |                      |           |           |             |           |       |        |
|                                             |                     |                       |        |                      |           |           |             |           |       |        |
|                                             |                     |                       |        |                      |           |           |             |           |       |        |